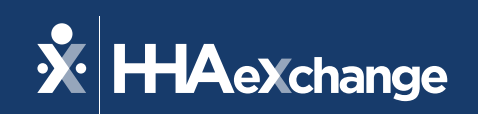

## Our Webinar Will Begin Shortly

The content contained herein ("Confidential Information") are the confidential property of HHAeXchange and may not be copied or distributed outside the HHAeXchange organization without the express written consent of HHAeXchange. Distribution of this document or disclosure of any Confidential Information set forth herein to any party other than the intended recipient(s) of this presentation is expressly prohibited.

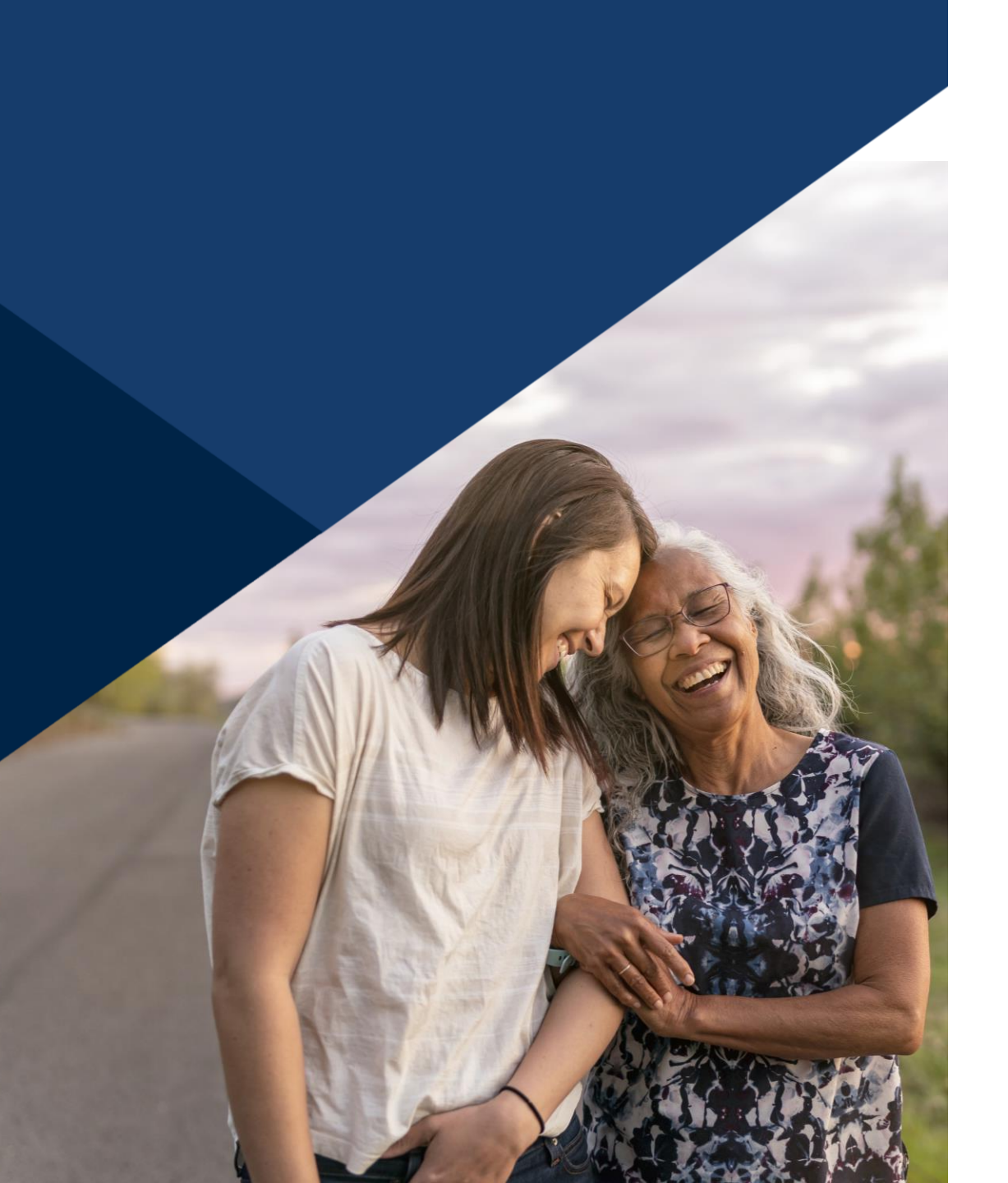

### **Accessibility Options**

#### Enabling Closed Caption

- This webinar is being recorded. We will email the recording and slides after the session.
- Your camera and mics are turned off.
- Q&A at the end. Please submit your questions in the Q&A box.
- This webinar is Closed Caption enabled.
- Please proceed by selecting the Closed Caption option at the bottom of your screen to enable feature.

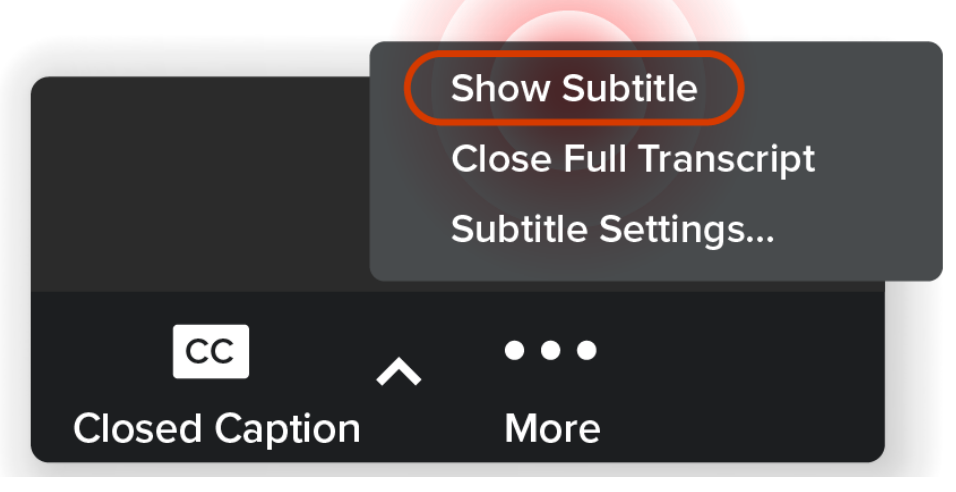

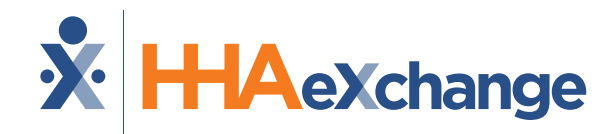

## Florida: Milestone 4 Training

#### **EVV** Management

#### September 2024

The content contained herein ("Confidential Information") are the confidential property of HHAeXchange and may not be copied or distributed outside the HHAeXchange organization without the express written consent of HHAeXchange. Distribution of this document or disclosure of any Confidential Information set forth herein to any party other than the intended recipient(s) of this presentation is expressly prohibited.

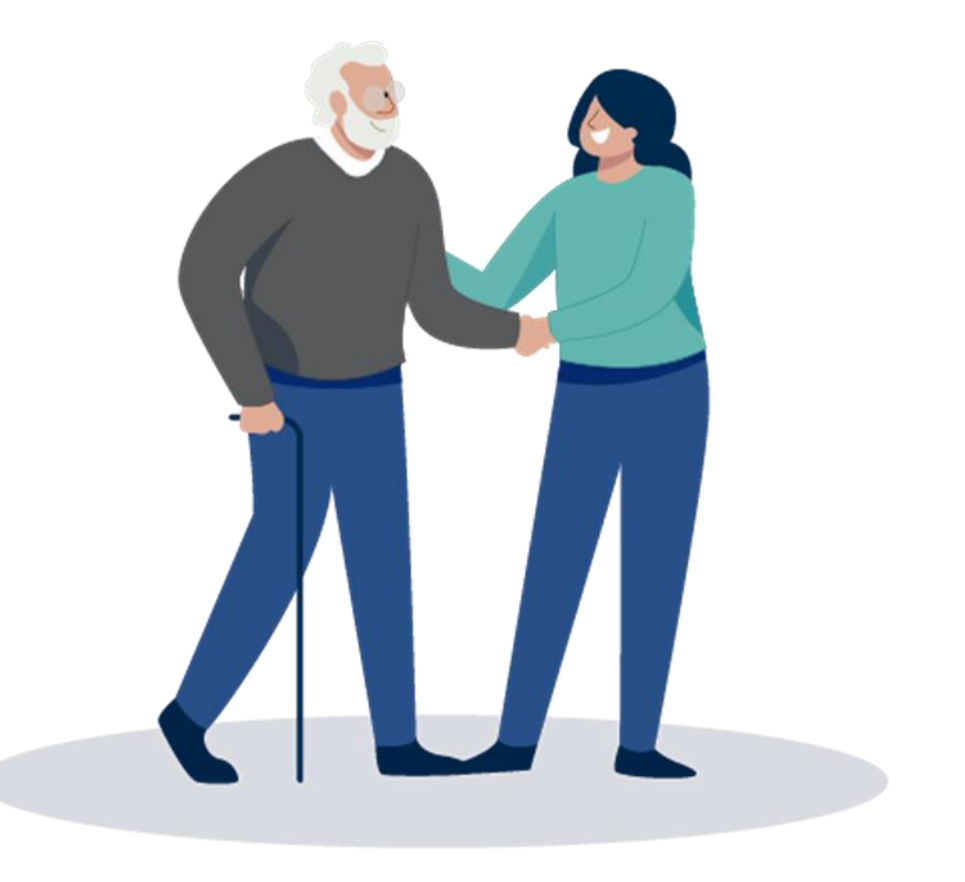

### Milestone 4 : FL AHCA Agenda

**Next Steps** 

Questions

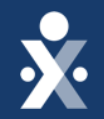

Map to EVV Mastery

EVV Management

HHAeXchange Demo

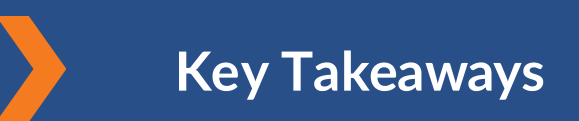

# THE MAP TO EVV MASTERY

HHAeXchange is here to guide you along your EVV Onboarding eXpedition

### **Provider Milestones**

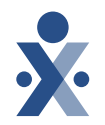

### Beginnings Base Camp

Onboarding Form ✓ Submitted

Information Sessions ✓ Register and Attend

#### Get Moving Mountain

Milestone: EDI Onboarding : Aug 22

Milestone 1: Portal Access (New Providers) : August 27

Milestone 2: Payer Contracts (All Providers): Aug 28

#### EVV Foundations Forest

YOU ARE

Milestone 3: Payer Data and Scheduling: Sept 5

Milestone 4: EVV Management: Sept 13 Begin Billing Bay

> Milestone 5: Billing Sept 17

Milestone: EDI Post Integration Sep 19

**Provider Go Live: Oct 1, 2024** 

## **Key Takeaways**

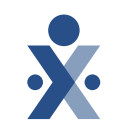

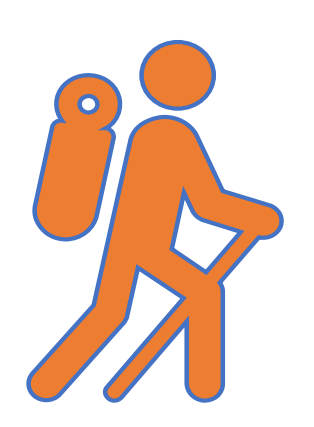

Throughout today's training presentation, you will see this icon. It highlights important information, which we will summarize as key takeaways at the end of today's training.

### Additional Action for Rendering Caregivers

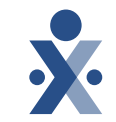

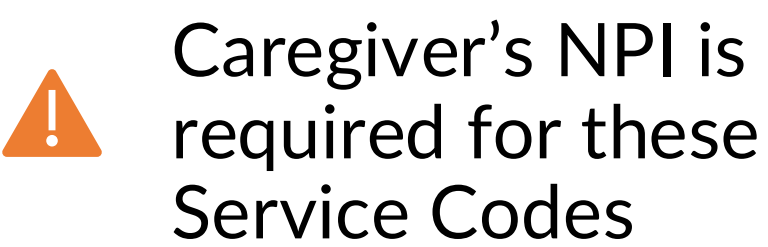

| Service Codes        |
|----------------------|
| S9124:SQ:TT:UF - SOE |
| S9122:TT:UF - SOE    |
| S9122:UF - SOE       |
| S9122:TT - SOE       |
| S9122 - SOE          |
| S9122:TT:UF          |
| S9122:UF             |
| S9122:TT             |
| S9122                |

### **Rendering Caregiver :**

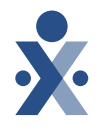

| X HHAeXchange                               | Home Patient ▼ Caregiver ▼ Visit ▼ Action ▼ Billing ▼ R                                                        | leport 🔻 Admin 🔻                                                                                   |                                                                                                    |                                      | <b>*</b> * *                                                    |
|---------------------------------------------|----------------------------------------------------------------------------------------------------|----------------------------------------------------------------------------------------------------|----------------------------------------------------------------------------------------------------|--------------------------------------|-----------------------------------------------------------------|
| Green Holly 🖪                               | ctive                                                                                                    |                                                                                                    | 歯 Date of Birth<br>1993-10-21                                                                             | E Caregiver Code<br>KHC-1012         | 으, Availability Updated<br>8/21/2023                            |
| ‰ Home Phone<br>201-289-1234 ▼              | <sup></sup> Address<br>TULSA,OK,74146                                                                          | හිම Languages<br>                                                                                  | <ul> <li>Provider (Office)</li> <li>UMA Healthcare (PE Training Use Only) (UMA<br/>healthcare)</li> </ul> | ử Team<br>Select                     | © Caregiver Hours<br>Н 0   V 0                                  |
| <b>P</b> rofile<br>锚 Calendar               | Profile                                                                                                    |                                                                                                    |                                                                                                    |                                      | 🔒 Profile Log Edit                                              |
| <ul><li>↔ Visits</li><li>↔ Others</li></ul> | <b>Caregiver Type * ්</b> ጋ<br>Employee                                                                        |                                                                                                    |                                                                                                    |                                      |                                                                 |
| Q Search<br>First Name                      | Demographics                                                                                                   | First Name<br>Holly                                                                                | Middle Name<br>                                                                                           | Last<br>Gree                         | History<br>Name<br>n                                            |
| Last Name                                   | Caregiver Code *                                                                                               | Initials<br>HG<br>Alt.Caregiver Code                                                               | Gender<br>Female<br>Time & Att. PIN<br>100012                                                             | Date<br>10/2<br>Socia<br>999-4       | of Birth * O History<br>/1993<br>Il Security Number * O History |
| Caregiver Code                              | Secondary Offices 0                                                                                            | Rehire Rehire Date                                                                                 | Ethnicity                                                                                                 | Cour                                 | ntry of Birth                                                   |
| Search                                      | Marital Status<br><br>Contact Information                                                                      | Dependents<br>                                                                                     | Upload Picture                                                                                            |                                      |                                                                 |
|                                             | Address<br>TULSA, OK, 74146                                                                                    | Primary Phone<br>201-289-1234                                                                      | Secondary Phone                                                                                           | Tertia<br>                           | ry Phone                                                        |
|                                             | — Mobile App Settings —                                                                                        |                                                                                                    |                                                                                                    |                                      |                                                                 |
|                                             | Mobile App Access I History<br>Enabled Disable Access<br>Enable Mobile App Biometric 2-Factor Authentication I | Mobile App Connection Status  A Not registered/connected Allow Caregiver to Select Community Visit | Mobile Activation Code ()<br>Code Expired Generate New<br>Mobile/Portal ID Type * ()                      | History Enable<br>Code Yes<br>Mobile | e Mobile Chat? 0                                                |
|                                             | INU                                                                                                    | 162                                                                                                | Non-Clinical                                                                                              |                                      |                                                                 |

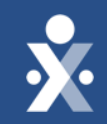

## EVV Management HHAeXchange

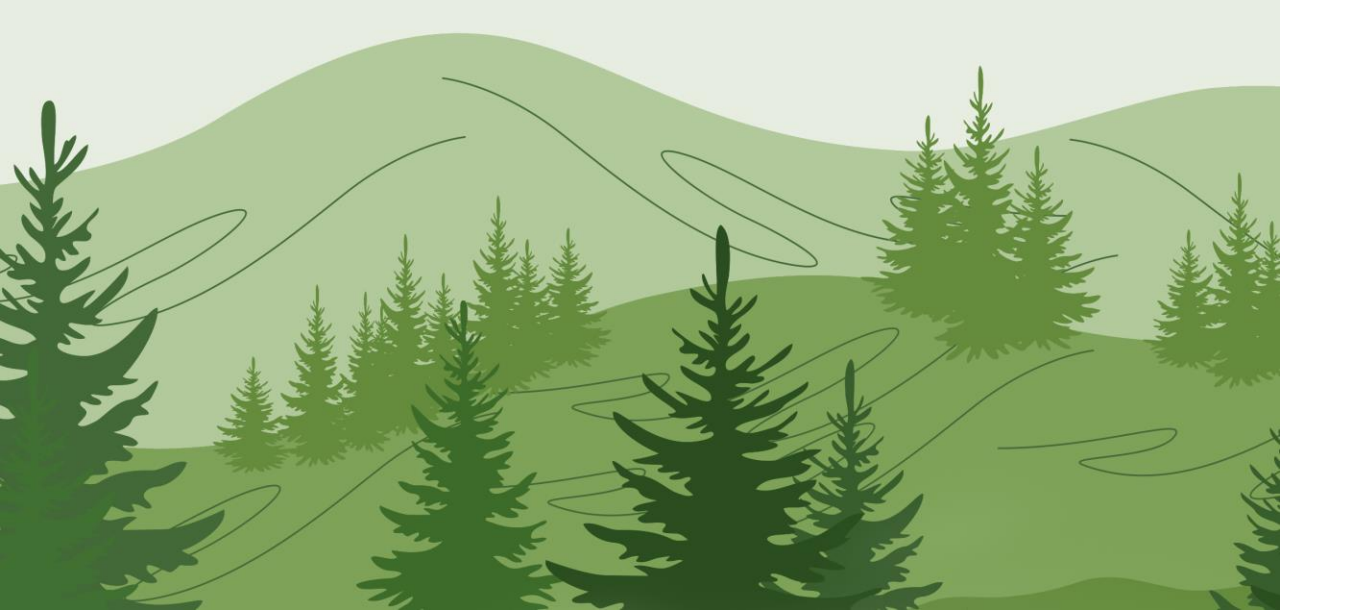

## How to validate visits from Call Dashboard

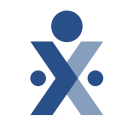

- Navigate to Visit Menu, click on Call Dashboard
- Insert date range, click search
- Choose visit to link the EVV.

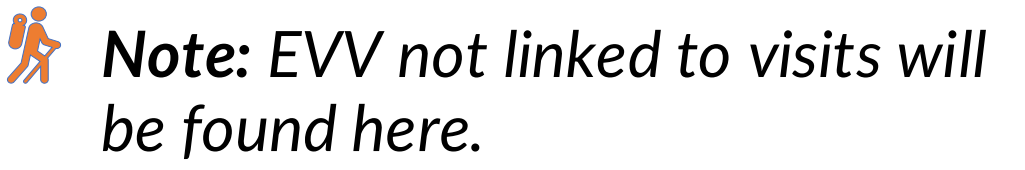

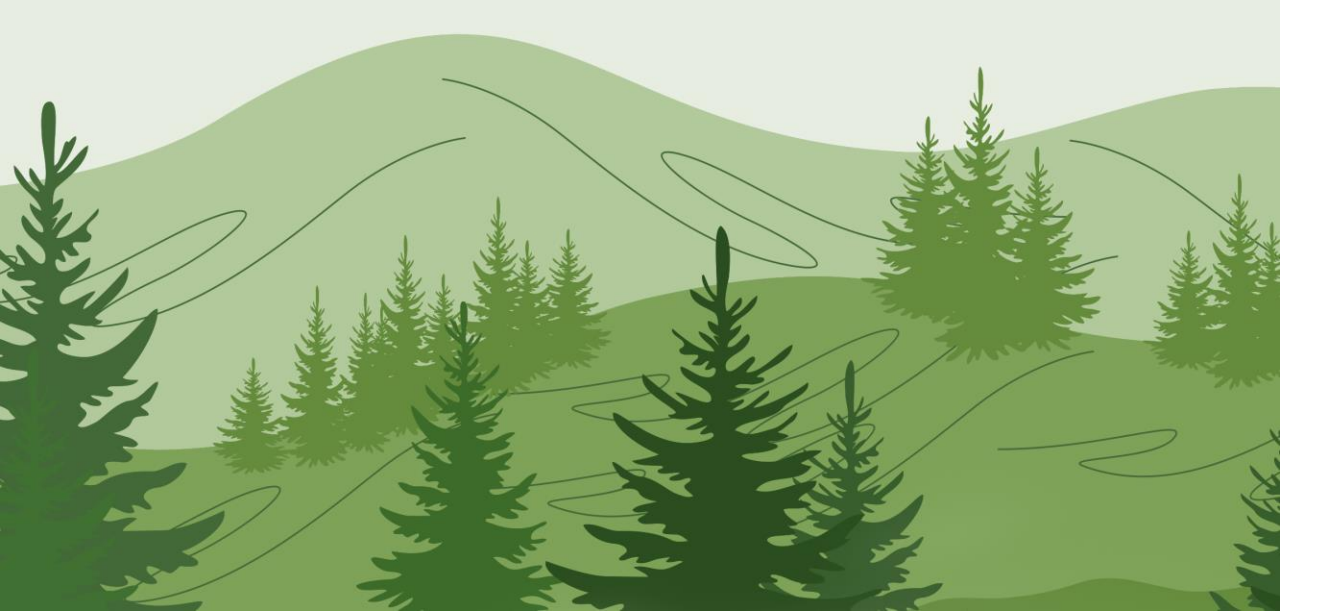

### How to review most common Call Maintenance **Errors**

- Navigate to Visit Menu, click on Call Dashboard
- Review status for each EVV, determine if this needs to be rejected. Case by case basis.
- If rejected, you will need to manually confirm visit with reason, action and note as to why EVV was not captured.

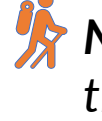

**Note:** You have the option to reject or link visits from the Call Dashboard

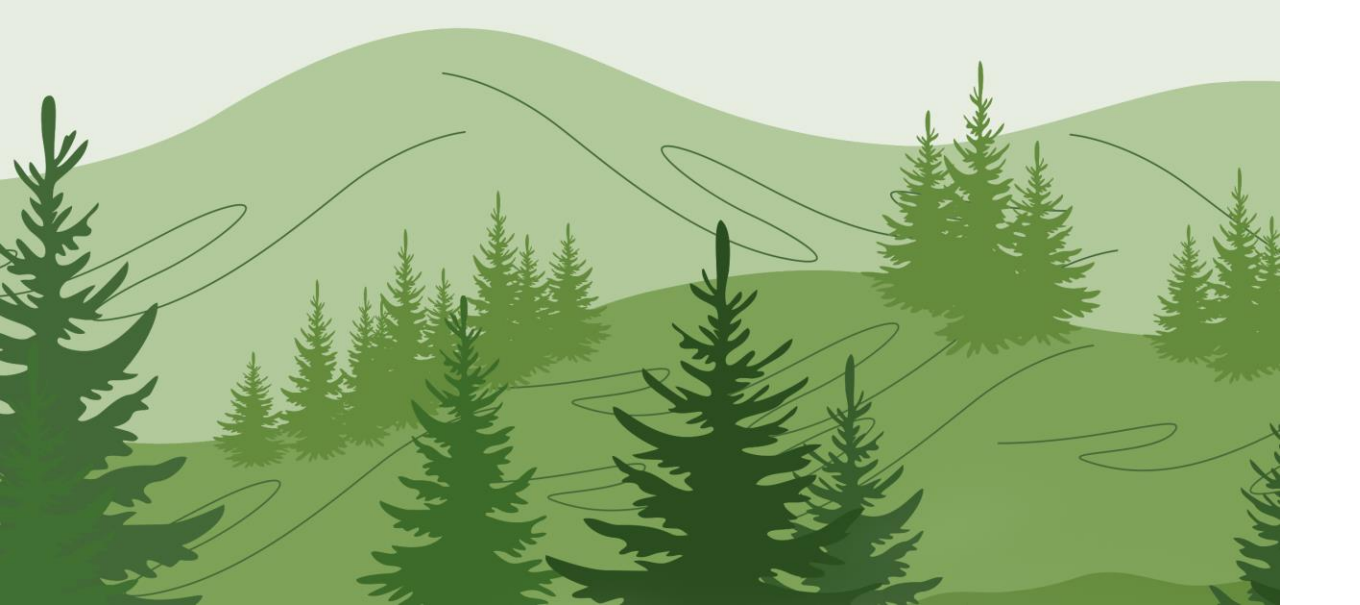

### How to resolve phone number not found (call dashboard)

- This occurs when a caregiver attempts to perform IVR from a phone number not associated with a patient's profile.
- Click on Caregiver schedule icon
- Click on edit icon to edit current phone numbers or add additional number
- Once number is added, click on Save then reprocess on the call dashboard page

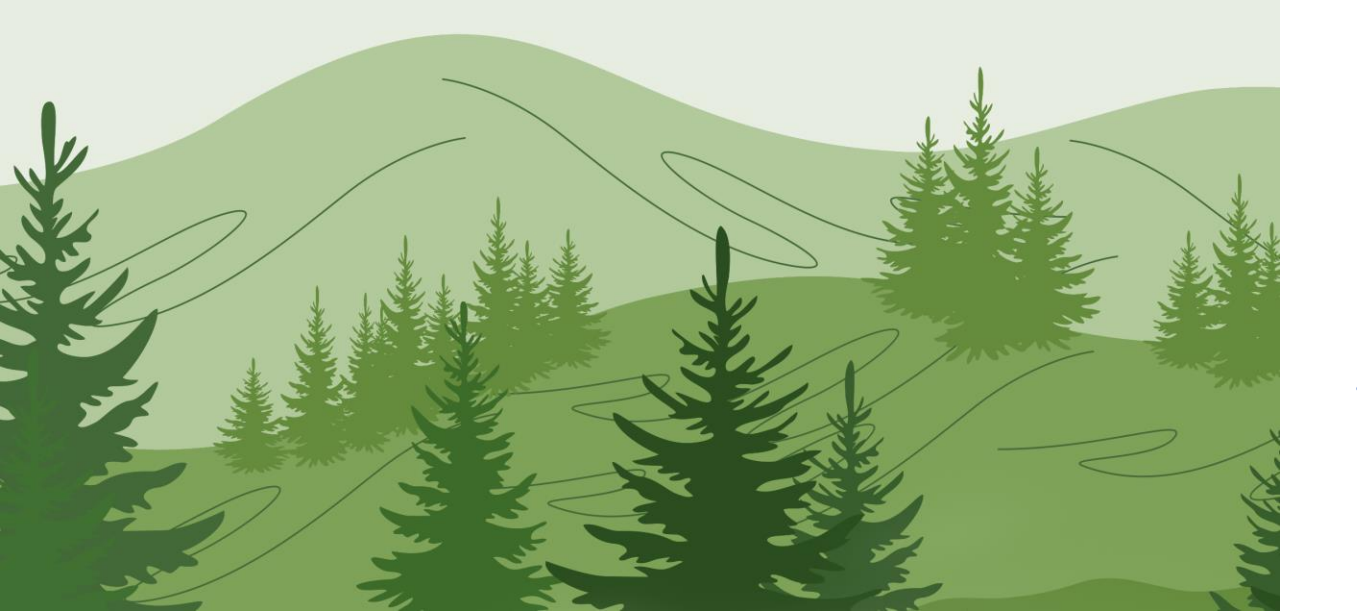

### How to resolve GPS signal out of range (call dashboard)

- This occurs when a caregiver has attempted to perform EVV outside of the range of the patient's address.
- Click on coordinates icon to view coordinates of EVV at the time of clock in and out
- Reject EVV or update coordinates if it is truly wrong (this can happen with apartment complexes)

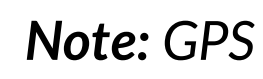

Note: GPS tolerance range is 500 ft.

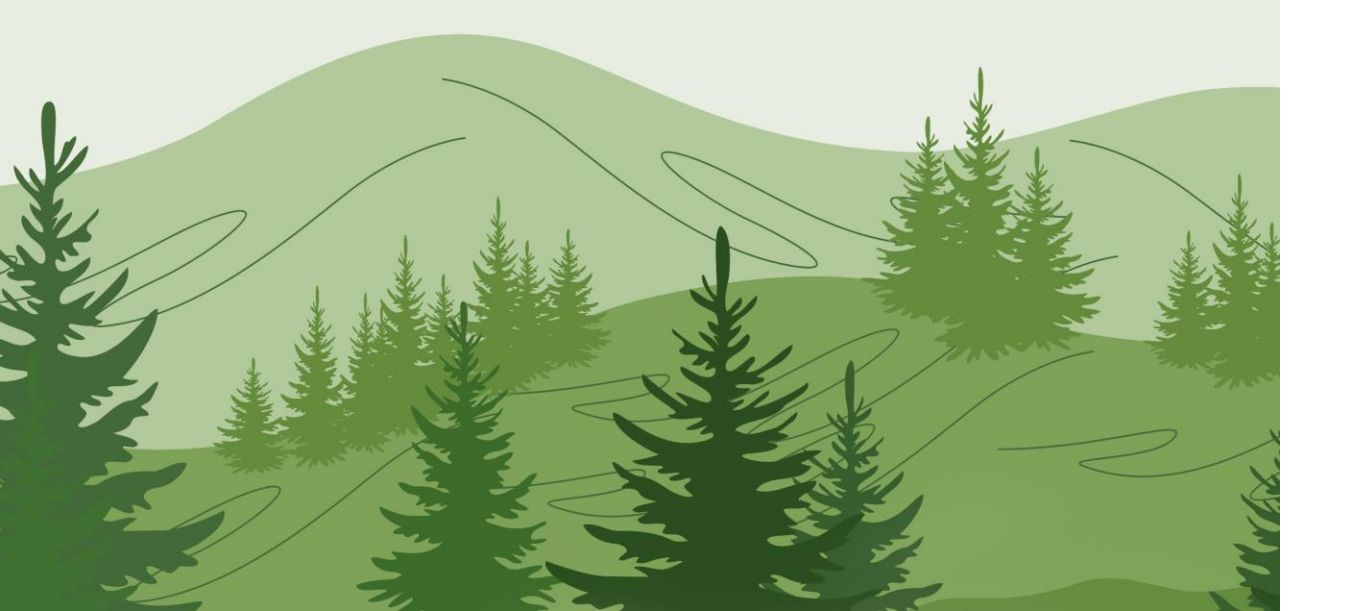

### How to resolve out of window/outside variable duration

- This occurs when the caregiver clocks in or out too soon or too late for a scheduled visit.
- If patient and caregiver confirm the visit was out of window/late then reject EVV.
- Once caregiver confirms time that visit was done, navigate to patient's calendar update the schedule visit time to match EVV confirmed time.
- Navigate to call dashboard, select Reprocess and now link the EVV by selecting Caregivers name and clicking on link.

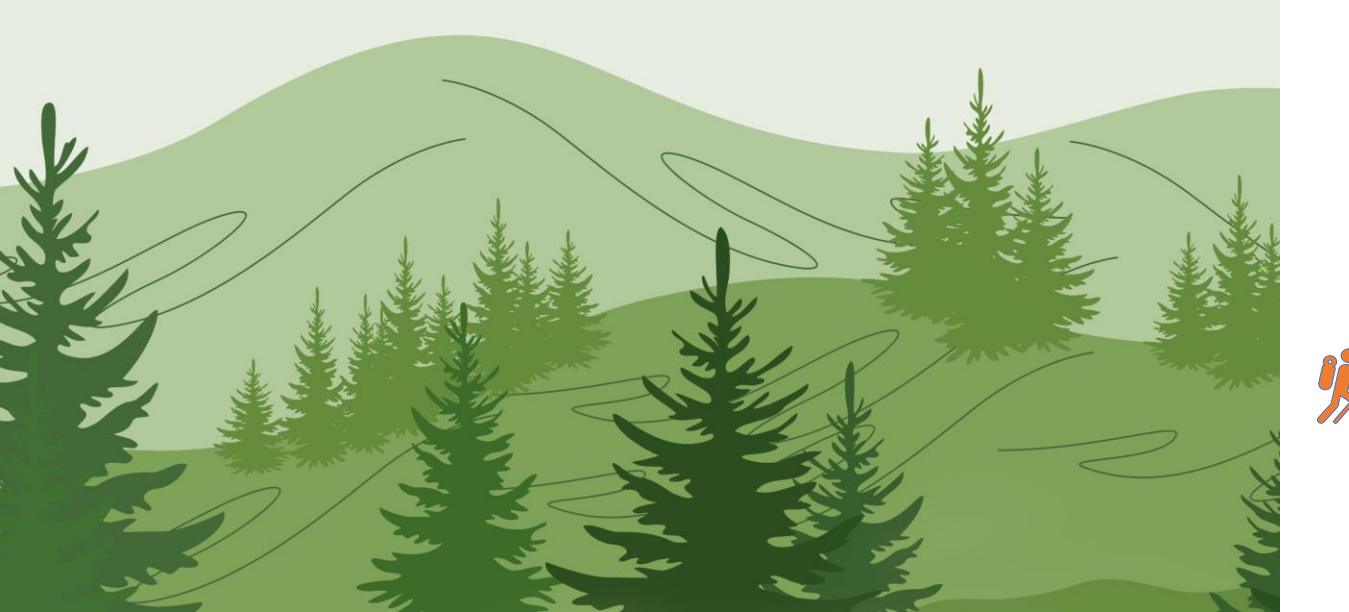

## How to resolve no schedule on calendar

- This occurs when the caregiver performs EVV without a schedule on the patient's calendar.
- If EVV was done by mistake, then Reject EVV.
- Or Navigate to patient's calendar and create a single visit if no schedule on calendar.
- Another option is to use the Create Automatic Schedule from the call dashboard.
- **Note:** Ensure information is accurate when making changes prior to patient being seen.

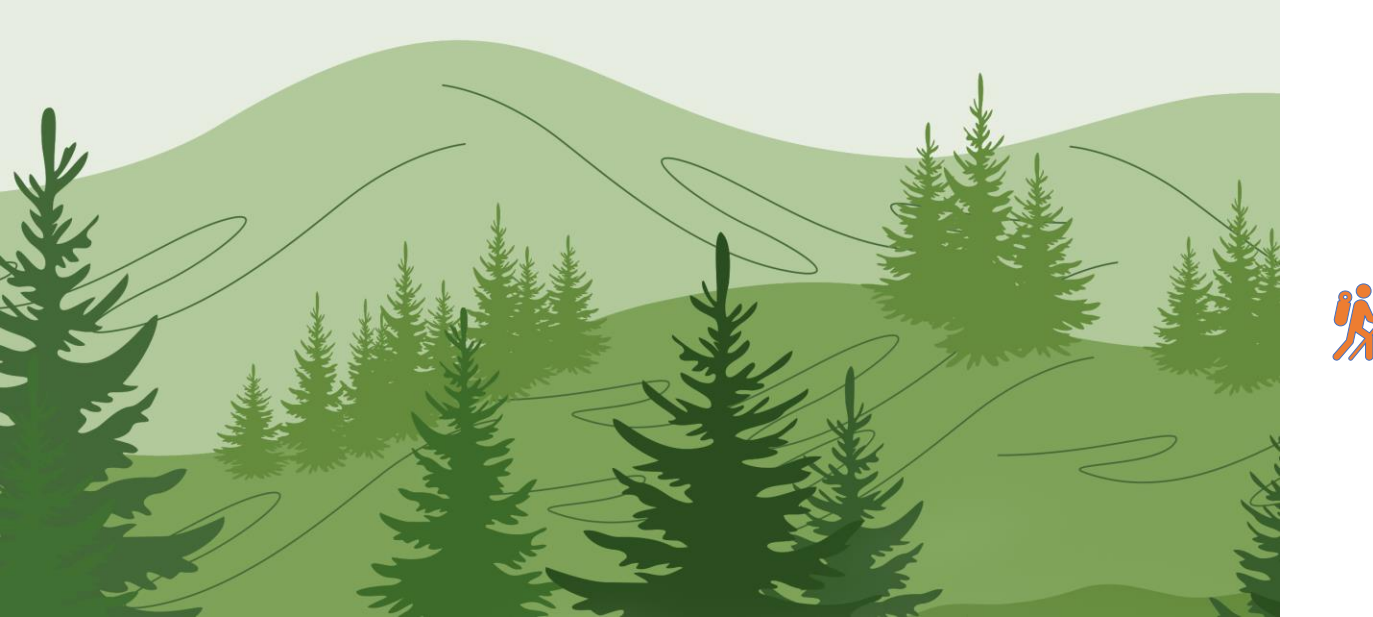

## How to edit a visit from the patient calendar

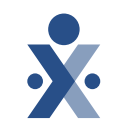

- Search for patient, click on patient name.
- Once in patient chart on the calendar, click on the visit to open
- For example, edit the start time and end time before caregiver services the patient.

**Note:** Ensure information is accurate and making changes prior to patient being seen.

| HHAeXchange Standard<br>System Terminology | Corresponding Terminology                                           |                                                                                                    |  |
|--------------------------------------------|---------------------------------------------------------------------|----------------------------------------------------------------------------------------------------|--|
| CONTRACT / PAYER                           | - FFS<br>- HHS                                                      | <ul> <li>MCO – Plan</li> <li>State</li> </ul>                                                                             |  |
| PATIENT / MEMBER                           | <ul><li>CDS Employer</li><li>Consumer</li></ul>                     | <ul> <li>Recipient</li> <li>Client</li> <li>Beneficiary</li> </ul>                                                        |  |
| CAREGIVER                                  | <ul><li>Aide</li><li>Homecare Aid</li><li>Homecare Worker</li></ul> | <ul> <li>Worker</li> <li>Direct Care Worker</li> <li>Service Provider</li> <li>Attendant</li> <li>CDS Employee</li> </ul> |  |
| AGENCY / PROVIDER                          | – FMSA<br>– Vendor                                                  | – Program Provider                                                                                                    |  |
| COORDINATOR                                | <ul><li>Care Coordinator</li><li>Case Coordinator</li></ul>         | <ul><li>Service Coordinator</li><li>Care Types</li></ul>                                                                  |  |
| UNITY NUMBER                               | <ul><li>EMPI</li><li>Master Patient</li><li>Number</li></ul>        | <ul> <li>Shared Patient</li> <li>Number</li> </ul>                                                                        |  |
| SECONDARY IDENTIFIER                       | <ul><li>MPI</li><li>Promise Code</li></ul>                          |                                                                                                    |  |

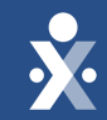

## HHAeXchange Demo

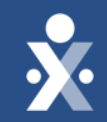

## Key Takeaways

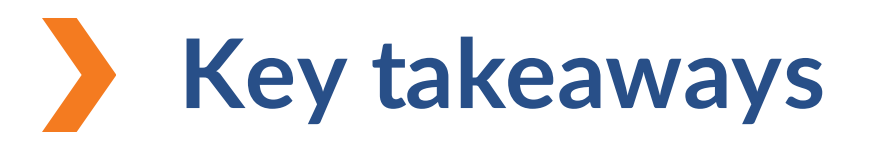

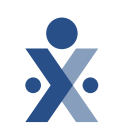

EVV not linked to a visit can be found in the call dashboard.

Ensure information is accurate when making changes prior to patient being seen.

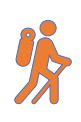

You have the option to reject or link visits from the Call Dashboard.

家

We recommend to check the call dashboard multiple times throughout the workday to ensure you are on top of calls.

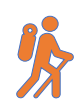

GPS tolerance range is 500ft.

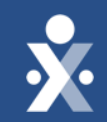

## Next Steps

### **Provider Milestones**

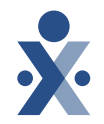

#### Beginnings Base Camp

Onboarding Form ✓ Submitted

Information Sessions ✓ Register and Attend

#### Get Moving Mountain

Milestone: EDI Onboarding : Aug 22

Milestone 1: Portal Access (New Providers) : August 27

Milestone 2: Payer Contracts (All Providers): Aug 28

#### EVV Foundations Forest

YOU ARE

Milestone 3: Payer Data and Scheduling: Sept 5

Milestone 4: EVV Management: Sept 13 Begin Billing Bay

> Milestone 5: Billing Sept 17

Milestone: EDI Post Integration Sep 19

### **Provider Go Live: Oct 1, 2024**

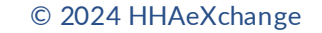

24

**FL Medicaid Web Portal Website** Florida Medicaid Web Portal.

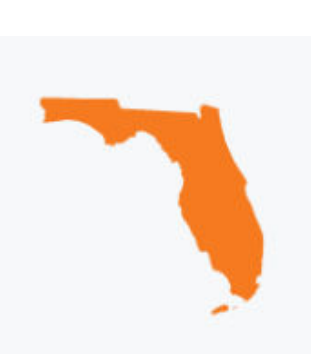

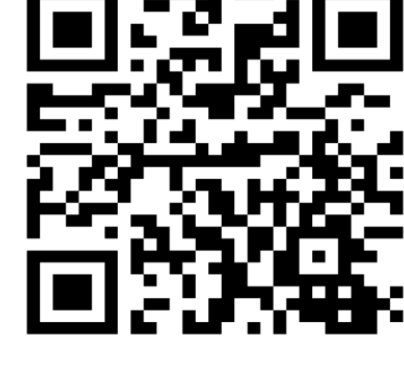

**HHAeXchange** 

<u>HHAeXchange</u>

Florida Info Hub

Florida Information Center

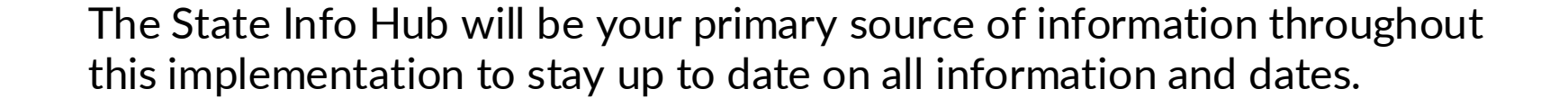

### **Provider Resources**

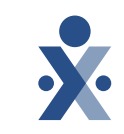

### How To Resources: Milestone 4

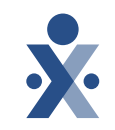

#### Knowledge Base: Training Videos

- How to Resolve No Schedule on Calendar
- How to Edit a Visit from the Caregiver
   Calendar
- How to Manually Confirm Visits from the Call Dashboard
- How to Resolve GPS signal out of range in the call dashboard
- How to Resolve Out of Window status in the call dashboard
- How to Resolve Call Dashboard issue
   of Phone Number not Found

**Documentation:** 

Call Dashboard in HHAeXchange

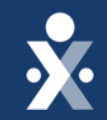

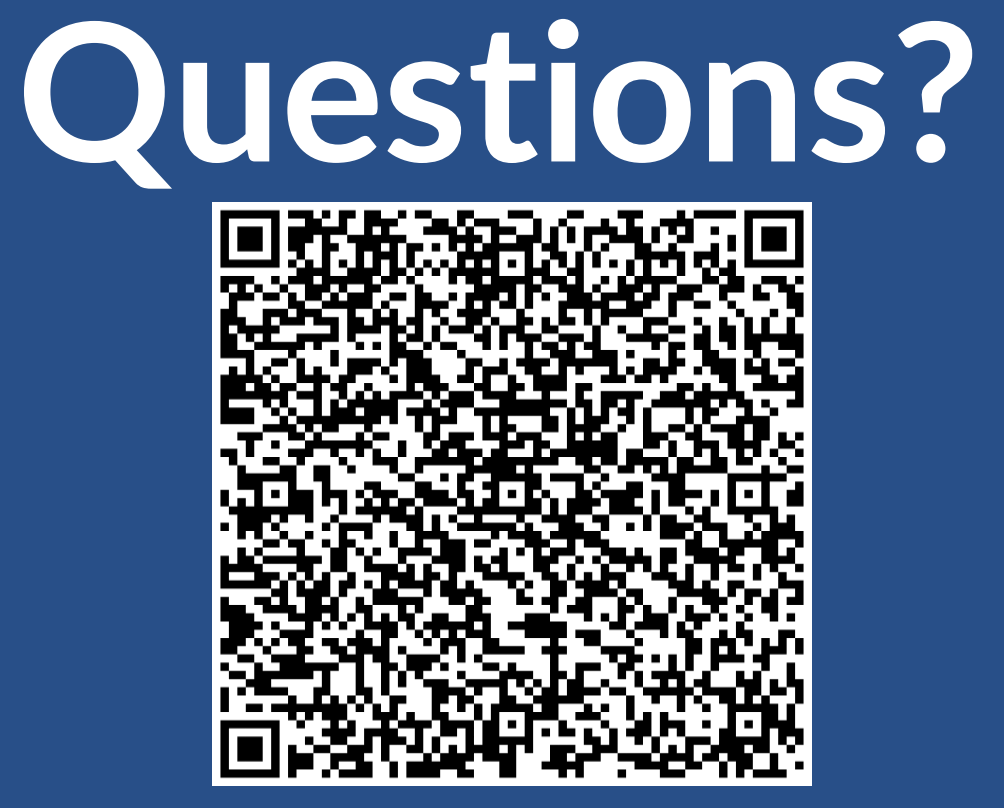

Register for Milestone 5